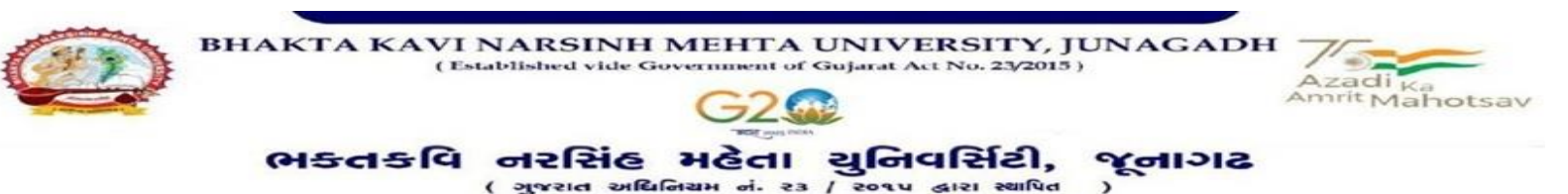

## પરીપત્ર

વિષય : નવા સોફ્ટવેર અંતર્ગત Grant Term સેમેસ્ટર-૧ માંથી સેમેસ્ટર-૨ માં વિદ્યાર્થીઓને ટ્રાન્સફર કઈ રીતે કરવું તે બાબતે માહીતગાર કરવા બાબત.

ઉપરોક્ત વિષયે અત્રેની યુનિવર્સિટી ભવનના વડાઓ, સંલગ્ન અનુસ્નાતક કેન્દ્રના પ્રોફેસર્સ ઇન્યાર્જશ્રીઓ, સંલગ્ન કોલેજોના આચાર્યશ્રીઓ તેમજ માન્ય સંસ્થાના વડાઓને, માનનીય કુલપતિશ્રીની આજ્ઞાનુસાર જણાવવાનું કે, અત્રેની યુનિવર્સિટી દ્વારા શૈક્ષણિક વર્ષ : ૨૦૨૨-૨૩ થી એડ્મિશનથી માંડીને તમામ પ્રકારની ઓનલાઇન કામગીરી માટે એક નવો સોફ્ટવેર વિકસાવવામાં આવેલ છે. આ સોફ્ટવેરથી કોલેજના આચાર્યશ્રીઓ તથા કર્મચારીગણ/ક્લાર્ક કે જે રોજબરોજ આ સોફ્ટવેરના સંપર્કમાં આવે છે તેવા કર્મચારીઓને આ સોફ્ટવેરમાં વિદ્યાર્થીઓની Grant Term સેમેસ્ટર-૧ માંથી સેમેસ્ટર-૨ માં વિદ્યાર્થીઓને ટ્રાન્સફર કઈ રીતે કરવું તે અંગેની તમામ માફિતી નીચે દર્શાવેલ છે જેની ખાસ નોંધ લેવી. ખાસ નોધ.

૧. ઇન્ટરનલ માર્કસ એન્ટ્રી થઇ ગયા બાદ Grant Term કરવી.

ાનિવર્સિટી શેક,

ર. Grant Term તા. ૧૪/03/૨૦૨૩ સુધીમાં ફરજીયાત પણે કરવાની રહેશે.

3. યુ.જી./પી.જી. સેમેસ્ટર-ર નાં (નવા સોક્ટવેરમાં) પરીક્ષા ફોર્મ વિદ્યાર્થીઓ પાસે ભરાવીને રાખવા ટૂંક સમય માં યુનિવર્સીટી દ્વારા તારીખ જાહેર કરવામાં આવશે ત્યારે ઓનલાઈન એન્ટ્રી નિયત સમય મર્યાદામાં કરવાની રહેશે. જેની ખાસ નોંધ લેવી.

ડા. <u>ડા. મ્મ</u>. સુપડી 21 પરીક્ષા નિયામક

h Mehta L

iversity Re

બીડાણ: Grant Term કરવાની માર્ગદર્શિકા

કમાંક - બીકેએનએમયુ/પરીક્ષા/૨૮૪/૨૦૨૩, ભક્તકવિ નરસિંહ મહેતા યુનિવર્સિટી, ગવર્નમેન્ટ પોલીટેકનીક કેમ્પસ, ભક્તકવિ નરસિંહ મહેતા યુનિવર્સિટી રોડ, ખડિયા, જૂનાગઢ-૩૬૨ ૨૬૩ તા. ૧૦/૦૩/૨૦૨૩ પ્રતિ, યુનિવર્સિટી ભવનના અધ્યક્ષશ્રીઓ, અનુસ્નાતક કેન્દ્રના પ્રોફેસર્સ ઇન્ચાર્જશ્રીઓ, સંલગ્ન તમામ કોલેજોના આચાર્થશ્રીઓ તથા માન્ય સંસ્થાના વડાઓ તરફ.... નકલ સવિનય રવાના :-(૧) માન.કુલપતિશ્રીના અંગત સચિવશ્રી (જાણ અર્થે) (૨) સીસ્ટમ મેનેજરશ્રી, આઇ.ટી. સેલ (વેબસાઇટ પર પ્રસિધ્ધ થવા તેમજ યોગ્ય વ્યવસ્થા ગોઠવવા અર્થે)

## <u>Grant Term</u>

- Grant Term For Semster 1 to Semster- 2 transfer Student used.
- Logging Your Username and password

## https://bknmuerp.in

• Select College / Department Management module

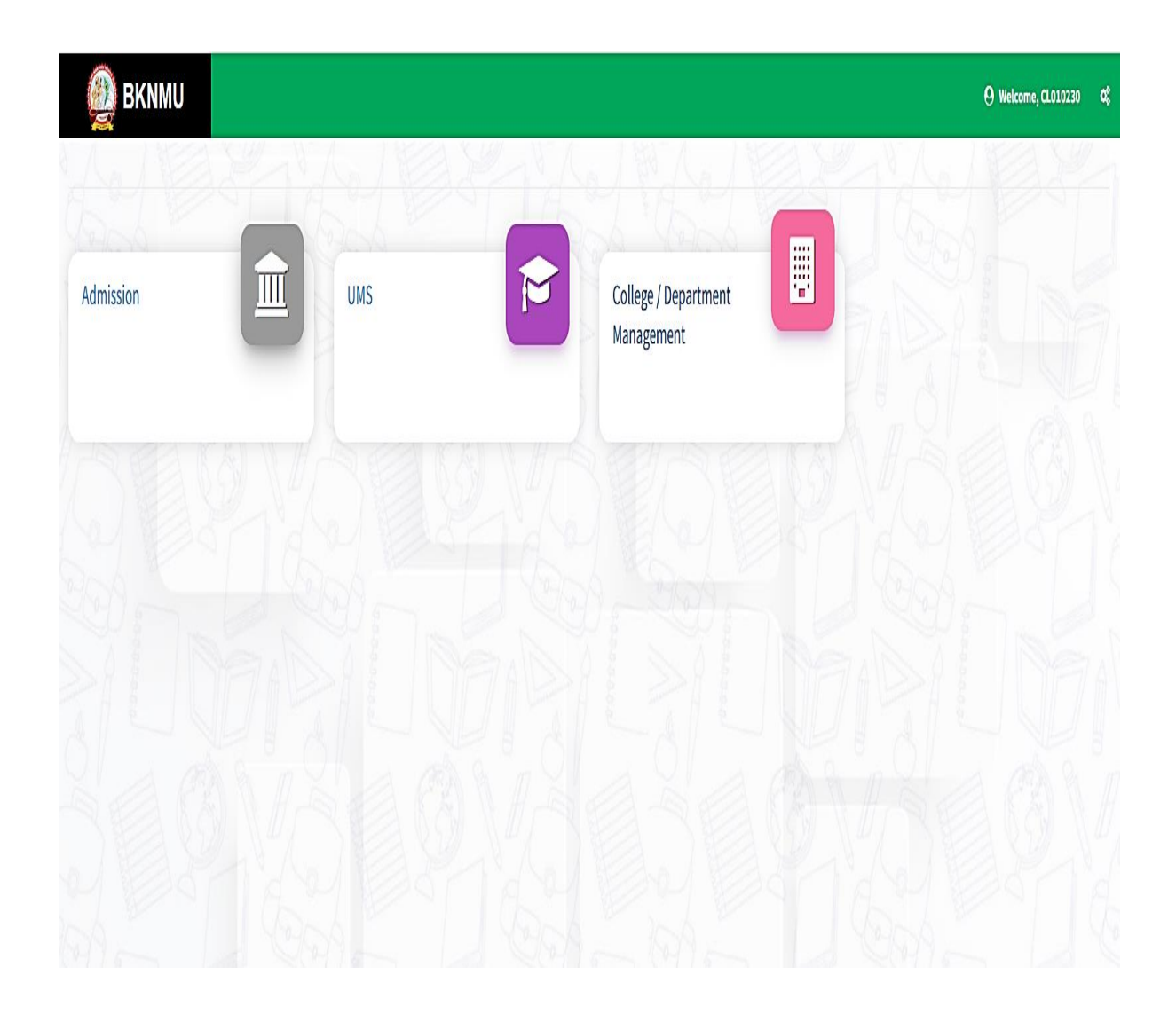

- Go to Grant admission and click grant admission students
- Click "+ "Symbol Add New Grant admission.

| Select<br>new g             | "+" Symbol and<br>rant term         | d add               |                 |                            |                 |                 |             |                  |               |
|-----------------------------|-------------------------------------|---------------------|-----------------|----------------------------|-----------------|-----------------|-------------|------------------|---------------|
|                             |                                     |                     | -               |                            |                 |                 |             |                  |               |
| 🙆 BKNMU                     | Ξ                                   |                     |                 |                            |                 | Academic Year : | 2022-2023 🔻 | Welcome,testadmi | in <b>¢</b> ; |
| Department                  | View Grant Admission Deta           | ils                 |                 |                            |                 |                 |             |                  |               |
| 🖷 Home                      |                                     |                     |                 |                            |                 |                 |             |                  |               |
| 🚯 Dashboard                 | +                                   |                     |                 |                            |                 |                 |             |                  |               |
| 🛿 Masters 🛛 <               | Admission Year : *                  | 2022-2023           |                 |                            |                 |                 | v           |                  |               |
|                             | College / Department : *            | -Please Select-     |                 |                            |                 |                 | v           |                  |               |
| Student Configuration       | Program Name : *                    | -Please Select-     |                 |                            |                 |                 | v           |                  |               |
| Internal / Practical Exam < | Academic Batch Name : *             | -Please Select-     |                 |                            |                 |                 | V           |                  |               |
| ¤ Grant Admission →         | Grant Admission of Students         | -Please Select-     |                 |                            |                 |                 | v           |                  |               |
| ≣ Reports <                 | Show 10 🗸 entries per page          |                     |                 |                            |                 |                 | Search      |                  |               |
|                             | Sr. No. 斗 College/Depart            | ment Name           | 1 Division Name | 1 No Of Granted Students   | 1 No Of Non-Gra | nted Students   | ‡ Edi       | t / View Dele    | te            |
|                             |                                     |                     |                 | No data available in table |                 |                 |             |                  |               |
|                             |                                     |                     |                 |                            |                 |                 |             |                  |               |
| Go<br>Gra                   | to Grant admissi<br>nt Admission St | on and Cl<br>udents | lick            |                            |                 |                 |             |                  |               |

| • Select Program Name, Academic Batch Name and Tex | rm. |
|----------------------------------------------------|-----|
|----------------------------------------------------|-----|

| BKNMU                              | E                              |                                                       | Academic Year : 2022-2023 🔻 Welcome,test |
|------------------------------------|--------------------------------|-------------------------------------------------------|------------------------------------------|
| partment                           | Add Grant Admission Detail     | s                                                     |                                          |
|                                    |                                |                                                       |                                          |
| rd                                 |                                |                                                       |                                          |
| <                                  | Admission Year : *             | 2022-2023                                             | •                                        |
| Department                         | College / Department : *       | COLLEGE OF COMPUTER, SCIENCE & INFORMATION TECHNOLOGY | T                                        |
|                                    | Program Name : *               | BACHELOR OF SCIENCE AND INFORMATION TECHNOLOGY        | ▼                                        |
| onfiguration <<br>Practical Exam < | Academic Batch Name : *        | BSC(IT) 2022-23                                       | •                                        |
| nission <                          | Term : *                       | B.Sc.(IT) Semester - 1                                | ▲                                        |
| <                                  | 1                              |                                                       |                                          |
|                                    |                                | -riedse Select-<br>B.Sc (IT) Semester - 1             |                                          |
|                                    |                                | B.SC(IT) SEMESTER - 2                                 |                                          |
| Selec<br>Also V                    | ct Term Semest<br>/iew Grant A | er - 1<br>dmission                                    |                                          |
| BKNMU                              | 8                              |                                                       | Academic Year : 2022-2023 Velcome,t      |
| Department                         | Add Grant Admission Deta       | ls                                                    |                                          |
|                                    |                                |                                                       |                                          |
| rd                                 | Admission Year : *             | 2022-2023                                             |                                          |
| <                                  | College / Department : *       | COLLEGE OF COMPUTER, SCIENCE & INFORMATION TECHNOLOGY |                                          |
| ć                                  | Program Name : *               | BACHELOR OF SCIENCE AND INFORMATION TECHNOLOGY        |                                          |
| Configuration <                    | Academic Batch Name : *        | BSC(IT) 2022-23                                       |                                          |
| ractical exam                      | Term : *                       | B.Sc.(IT) Semester - 1                                | -                                        |

Term:\*

Esc.(IT) Semester - 1

Freeze UnFreeze

All Select then After Freeze data

🔳 Reports

• All Select Program Name, Academic Batch Name and Term Then after select Freeze option

Click view option

• Select Admission Grant for Academic Year

| ■ Masters <                                      | Admission    | rear : " |              | 2022-2023                                                                                                    |              |        |          |     |                 | •   |             |
|--------------------------------------------------|--------------|----------|--------------|----------------------------------------------------------------------------------------------------|--------------|--------|----------|-----|-----------------|-----|-------------|
| College / Department                             | College / De | partme   | nt:*         | COLLEGE OF COMPUTER, SCIENCE                                                                                              |              |        |          |     |                 |     |             |
| Configuration                                    | Program Na   | ime : *  |              | BACHELOR OF SCIENCE AND INFO                                                                                              |              |        |          |     |                 |     |             |
| Student configuration  Internal / Practical Exam | Academic B   | atch Na  | me:*         | BSC(IT) 2022-23                                                                                                    |              | Select |          |     |                 |     |             |
| Crant Admission <                                | Term : *     |          |              | B.Sc.(IT) Semester - 1                                                                                                    |              |        |          |     |                 |     | vears       |
| ≣ Reports <                                      | Unfreeze     |          |              |                                                                                                    |              |        |          |     |                 |     |             |
|                                                  | Admission (  | Grant fo | Academic     | 2022-2023                                                                                                    |              |        |          |     |                 |     |             |
|                                                  | Year:*       |          |              | Note : Please select the correct Academic Year in which the Student/s will study after granting admission into Next Term. |              |        |          |     |                 |     |             |
|                                                  | Division : * |          |              | 1                                                                                                    | Select       |        |          |     |                 |     |             |
|                                                  | Stude        | nt Deta  | ails         |                                                                                                    |              |        |          |     |                 |     | Division    |
|                                                  |              |          |              |                                                                                                    | Search: Name |        |          |     |                 |     |             |
|                                                  | Sr.<br>No. 🛓 | 0 ‡      | Enrollment N | D. ‡                                                                                                    | Surname      | ţ      | Name 1   | E R | Father's Name 🏦 | Res | sult Status |
|                                                  | 1            | 0        | E22013108001 | 010001000                                                                                                    | ARDESHNA     |        | ANUSHKA  | Y/  | (ATINBHAI       |     |             |
|                                                  | 2            |          | E22013108001 | 010002000                                                                                                    | BARVADIYA    |        | VARTIKA  | P   | PARSOTAMBHAI    |     |             |
|                                                  | 3            |          | E22013108001 | 010003000                                                                                                    | BHATT        |        | LENCYBEN | Y   | OGESHBHAI       |     |             |
|                                                  | 4            |          | E22013108001 | 010004000                                                                                                    | BHEDA        |        | RAJAN    | P   | PARBATBHAI      |     |             |

• Select one by one Division and show student then Click Check box All Student transfer second semester

| I Reports | Select | cheo         | k b         | ox for <i>i</i> | All student                     |   | I          | U | InFreeze |   |               |   |               |   |
|-----------|--------|--------------|-------------|-----------------|---------------------------------|---|------------|---|----------|---|---------------|---|---------------|---|
|           | A      | dmission G   | rant for    | Academic        | 2022-2023                       |   |            |   |          |   |               |   | •             |   |
|           | Ŷ      | Year:*       |             |                 | Note : Please select the correc |   |            |   |          |   |               |   |               |   |
|           | D      | ivision : *  |             |                 | 1                               |   |            |   |          |   |               |   | •             |   |
|           |        | Studen       | t Deta      | ils ———         |                                 |   |            |   |          |   |               |   | Search:       |   |
|           |        | Sr.<br>No. 1 | <b>⊠</b> 11 | Enrollment N    | 0.                              | ţ | Surname ‡  |   | Name ‡   | F | Father's Name | ¢ | Result Status | ţ |
|           |        | 1            |             | E22013108001    | 010001000                       |   | ARDESHNA   | 1 | ANUSHKA  | γ | ATINBHAI      |   |               |   |
|           |        | 2            |             | E22013108001    | 010002000                       |   | BARVADIYA  | ŀ | VARTIKA  | P | PARSOTAMBHAI  |   |               |   |
|           |        | 3            |             | E22013108001    | 010003000                       |   | BHATT      |   | LENCYBEN | Y | OGESHBHAI     |   |               |   |
|           |        | 4            |             | E22013108001    | 010004000                       |   | BHEDA      |   | RAJAN    | P | PARBATBHAI    |   |               |   |
|           |        | 5            |             | E22013108001    | 010005000                       |   | BHETARIYA  |   | UMANG    | A | ASHOKBHAI     |   |               |   |
|           |        | 6            | •           | E22013108001    | 010006000                       |   | DELVADIYA  |   | JANVI    | Y | OGESHBHAI     |   |               |   |
|           |        | 7            |             | E22013108001    | 010007000                       |   | DHULESHIYA |   | KRISHA   | C | DILIPKUMAR    |   |               |   |

| Configuration                                      | Program Name : *             | BACHELOR OF SCIENCE AND INFOR                                                                                             | •                      |          |   |               |               |  |  |  |
|----------------------------------------------------|------------------------------|----------------------------------------------------------------------------------------------------|------------------------|----------|---|---------------|---------------|--|--|--|
| Student Configuration <  Internal / Practical Exam | Academic Batch Name : *      | BSC(IT) 2022-23                                                                                                    | •                      |          |   |               |               |  |  |  |
| Crant Admission                                    | Term : *                     | B.Sc.(IT) Semester - 1                                                                                                    | B.Sc.(IT) Semester - 1 |          |   |               |               |  |  |  |
| ≣ Reports <                                        |                              |                                                                                                    |                        |          |   |               |               |  |  |  |
|                                                    | Admission Grant for Academic | 2022-2023                                                                                                    | •                      |          |   |               |               |  |  |  |
|                                                    | Year:*                       | Note : Please select the correct Academic Year in which the Student/s will study after granting admission into Next Term. |                        |          |   |               |               |  |  |  |
|                                                    | Division : *                 | 1                                                                                                    | •                      |          |   |               |               |  |  |  |
|                                                    | Student Details              | Select check bo                                                                                                    | ]                      |          |   |               |               |  |  |  |
|                                                    |                              | student                                                                                                    | ,                      |          |   |               | Search:       |  |  |  |
|                                                    | Sr.<br>No. 1 IF Enrollment N | o. 1                                                                                                    | Surname İ              | Name     | t | Father's Name | Result Status |  |  |  |
|                                                    | 1 Z E22013108001             | 010001000                                                                                                    | ARDESHNA               | ANUSHKA  |   | YATINBHAI     |               |  |  |  |
|                                                    | 2 D E22013108001             | 010002000                                                                                                    | BARVADIYA              | VARTIKA  |   | PARSOTAMBHAI  |               |  |  |  |
|                                                    | 3 E22013108001               | 010003000                                                                                                    | BHATT                  | LENCYBEN |   | YOGESHBHAI    |               |  |  |  |
|                                                    | 4 🗌 E22013108001             | 010004000                                                                                                    | BHEDA                  | RAJAN    |   | PARBATBHAI    |               |  |  |  |
|                                                    | 5 🗌 E22013108001             | 010005000                                                                                                    | BHETARIYA              | UMANG    |   | ASHOKBHAI     |               |  |  |  |
|                                                    | 6 □ F22013108001             | 010006000                                                                                                    | DEI VADIYA             | JANVI    |   | YOGESHBHAI    |               |  |  |  |

• And also select one by one student transfer to second semester

|               | 45          |          | E22013108001010045000    | ZAKHANIYA    | KRISHKUMAR | VIPULBHAI  |                                         |  |  |
|---------------|-------------|----------|--------------------------|--------------|------------|------------|-----------------------------------------|--|--|
|               | 46          |          | E22013108001010046000    | ZALA         | KUNJBEN    | JAYSINH    |                                         |  |  |
|               | 47          |          | E22013108021001010001    | BHEDA        | UTSAV      | KARSHAN    |                                         |  |  |
|               | 48          |          | E22013108021001010002    | JADAV        | SHUBHAM    | BIPINBHAI  |                                         |  |  |
|               | 49          |          | E22013108021001010003    | LADANI       | НАРРҮ      | PRAVINBHAI |                                         |  |  |
|               | 50          |          | E22013108021001010004    | LAKHANOTRA   | RAJKUMAR   | BHARATBHAI |                                         |  |  |
|               | 51          |          | E22013108021001010005    | NANDANIYA    | NEHAL      | JETHABHAI  |                                         |  |  |
|               | 52          |          | E22013108021001010006    | POSHIYA      | KRINABEN   | PRAVINBHAI |                                         |  |  |
|               | 53          |          | E22013108021001010007    | SAVALIYA     | YASHVI     | ASHOKBHAI  |                                         |  |  |
| Submit Cancel |             |          |                          |              |            |            |                                         |  |  |
|               |             |          |                          | f            | y 🖸 🜖      |            |                                         |  |  |
|               | Copyright © | 2022 BKI | IMU All rights reserved. |              |            |            | Design By <b>Guj Info Petro Limited</b> |  |  |
|               |             |          |                          | t then click |            |            |                                         |  |  |

• Kindly check and verify All Details then after Click Submit option